## Vorbereitung

In diesem Dokument werden die Schritte zur

Aktualisierung des PMW-F5/F55 auf die neueste Version beschrieben.

Speichern Sie zuerst die Aktualisierungsdaten auf eine SD-Karte und führen Sie dann die Aktualisierung über das Menü aus.

Einzelheiten zum Verwenden von Menüs finden Sie in der Bedienungsanleitung.

### Überprüfen der aktuellen Version

Die Geräteversion wird bei Auswahl von "Version" im System-Menü im Bereich "Number" angezeigt.

# Hinweise zum Durchführen der Aktualisierung

- Verwenden Sie zum Durchführen der Aktualisierung unbedingt das Netzteil (AC-DN2B oder AC-DN10).
- Verwenden Sie eine SDHC-Speicherkarte (Geschwindigkeitsklasse: 4 bis 10, nicht mit UHS kompatibel, Kapazität: 2 GB bis 32 GB) oder SD-Speicherkarte (Dateisystem: FAT 16, Kapazität: bis zu 2 GB).
- Verwenden Sie eine SD-Karte, die mit der Formatierfunktion des PMW-F5/F55 formatiert wurde.

*Einzelheiten zur Formatierfunktion finden Sie in der Bedienungsanleitung.* 

# Speichern der Aktualisierungsdaten auf eine SD-Karte

- Bereiten Sie den Computer zum Speichern von Daten auf die SD-Karte vor.
- **2** Laden Sie die Zip-Datei mit den Aktualisierungsdaten von der Download-Seite mit den Aktualisierungsdaten herunter und speichern Sie sie auf Ihrem Computer.
- **3** Dekomprimieren Sie die Zip-Datei und speichern Sie die Datei mit den Aktualisierungsdaten (Dateinamenerweiterung: ".bin") direkt im Stammverzeichnis der SD-Karte.

### Durchführen der Aktualisierung

### Hinweis

Führen Sie keine der folgenden Handlungen aus, während Sie die Aktualisierung durchführen.

Dies könnte den Aktualisierungsprozess unterbrechen und zu Fehlfunktionen führen.

- Auswerfen oder Einlegen einer SD-Karte
- Ausschalten des Stroms

*Einzelheiten zum Verwenden des PMW-F5/F55 finden Sie in der Bedienungsanleitung.* 

- 1 Setzen Sie die SD-Karte mit den Aktualisierungsdaten in den SD-Karteneinschub des PMW-F5/F55 ein.
- **2** Wählen Sie unter "Version" im System-Menü die Option "Version Up" und dann "Execute".

Es erscheint folgende Meldung: "Connect DC Power to DC IN Upgrade Version?"

**3** Wählen Sie "Execute".

Die Meldung "Version Upgrade VX.XX > VY.YY" erscheint (X.XX: aktuelle Versionsnummer, Y.YY: letzte Versionsnummer).

## Falls die Aktualisierungsdaten nicht gefunden werden:

Die Nachricht "Version Upgrade No File" erscheint. Die möglichen Ursachen sind:

- Die Aktualisierungsdaten sind nicht im Stammverzeichnis der SD-Karte gespeichert.
- Die Aktualisierungsdaten für ein anderes Modell wurden gespeichert.
- Die Daten konnten nicht richtig entschlüsselt werden.

Speichern Sie die richtigen Aktualisierungsdaten auf eine SD-Karte und starten Sie die Aktualisierung erneut ab Schritt **1**.

### 4 Wählen Sie "Execute".

Die Aktualisierung beginnt.

Die Aktualisierung besteht aus zwei Phasen, die als "Phase 1" und "Phase 2" bezeichnet werden. Während der Aktualisierung blinkt die Leuchte REC. Die Meldung "Version Upgrade Elapsed Time XX:YY:ZZ Executing... \*\*%" erscheint im Sucher (VF) und im Subdisplay. (XX:YY:ZZ: verstrichene Dauer der einzelnen Phasen, \*\*%: Fortschrittsstatus der einzelnen Phasen)

Im Folgenden ist die ungefähre Dauer der einzelnen Phasen aufgeführt.

| Phase   | Ungefähre Dauer |
|---------|-----------------|
| Phase 1 | ca. 3 Minuten   |
| Phase 2 | ca. 8 Minuten   |

### Hinweis

Während des Wechsels zwischen Phase 1 und 2 wird die Meldung ausgeblendet und der PMW-F5/F55 neu gestartet, obwohl der Vorgang noch läuft. Schalten Sie das Gerät nicht aus.

Nach Beendigung der Aktualisierung leuchtet die Leuchte REC auf und die Meldung "Version Upgrade OK Turn Power Off" erscheint.

### Falls die Aktualisierung unterbrochen wurde:

Falls ein Fehler bei den Aktualisierungsdaten aufgetreten ist, erscheint die folgende Nachricht: "Version Upgrade NG: Cannot Read. Power Off". Starten Sie den Camcorder neu, speichern Sie die richtigen Aktualisierungsdaten auf eine SD-Karte und starten Sie die Aktualisierung dann erneut ab Schritt **1**.

#### Falls die Aktualisierung fehlgeschlagen ist:

Die Nachricht "Version Upgrade Error!!" erscheint. Überprüfen Sie den Aktualisierungsvorgang noch einmal und starten Sie die Aktualisierung erneut ab Schritt **1**.

Falls die Aktualisierung immer noch nicht korrekt ausgeführt wird, liegt eventuell eine Fehlfunktion bei dem Camcorder vor. Wenden Sie sich an eine Sony-Kundendienstvertretung.

- **5** Starten Sie den PMW-F5/F55 neu.
- **6** Vergewissern Sie sich, dass die Version jetzt die neuste ist (siehe "Überprüfen der aktuellen Version").

### Wenn die Version nicht die aktuelle ist:

Überprüfen Sie den Aktualisierungsvorgang noch einmal und starten Sie die Aktualisierung erneut ab Schritt **1**.